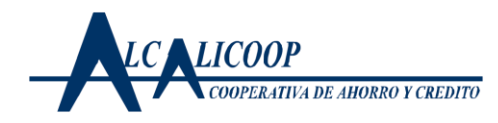

## PROCEDIMIENTO PARA ELECCION DE DELEGADOS PLATAFORMA VIRTUAL

Para elegir delegados para el período 2020 - 2023. El sistema que hemos implementado está pensado en hacer el proceso más fácil, ágil, confiable y así garantizar que todos podamos cumplir con este **deber.** 

Se debe ingresar en el periodo disponible entre las **8:00 AM del 07 de febrero de 2020 y hasta las 04:00 PM del 10 de febrero de 2020**.

## <u>El vinculo para ingresar a la plataforma de votaciones les llegara al correo electrónico o mensaje de texto con el usuario, la clave y el proceso para votar.</u>

- 1. Una vez esté en la página deberá digitar su número de cédula, sin comas ni puntos. 99999999
- 2. La clave de acceso que debe digitar es de cuatro dígitos numéricos, que igualmente será remitida por SMS al celular registrado en la base de datos de ALCALICOOP. Una vez ingrese al tarjetón seleccione la plancha de su preferencia haciendo clic sobre ella, seguidamente observara una pantalla donde se relacionan los nombre e imágenes de las personas que conforman la plancha seleccionada para mayor seguridad sobre su elección.
- 3. Usted observará en la parte derecha de la pantalla el botón <u>(VOTAR)</u>, si usted está seguro de votar por la plancha selecciona oprímalo dando clic sobre este una sola vez, pero si desea cambiar de plancha oprima el botón [REGRESAR] y vuelva a seleccionar una plancha y continúe con el proceso de votación, tenga en cuenta que luego de oprimido el botón <u>(VOTAR)</u>
- 4. Cuando oprima el botón <u>(VOTAR)</u> el sistema le mostrará, para su confirmación, el nombre de la Plancha y sus integrantes deberá oprimir el botón (SI) con el cual ya no podrá cambiar la plancha seleccionada y ejecutará su voto.
- 5. El sistema informará del éxito en la realización de su votación y mostrará una opción de salir, haga clic sobre ella para terminar el proceso.
- 6. También puede elegir el voto en blanco

La única forma de votar será por este medio, con la facilidad de hacerlo desde cualquier lugar donde se tenga acceso a Internet utilizando su dispositivo móvil o computador y mientras esté vigente el proceso. Si desea hacerlo en las instalaciones de ALCALICOOP en el horario de 8:00am a 4:00 pm, los mismos días de votación.

Si usted no ejerce su derecho al voto estará permitiendo que otros decidan por usted.

Vigilada SUPERSOLIDARIA